## Recursos de Estudio Independiente e ingreso(sign on) a ClassLink (En una Computadora PC & Mac Compartida en Casa)

Habra Google Chrome

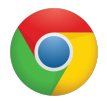

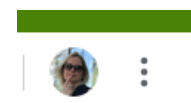

Haga clic en las tres gotitas en la esquina de arriba

Seleccione 'New incognito window' de la lista

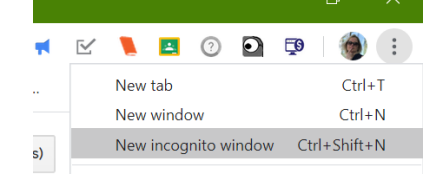

×

+

Ponga el nombre de la página de internet en la barra: **ycusd.org** 

Haga clic en 'Single Sign-on' de la barra azul en la parte de arriba de la página

El nombre de usuario (username) es el número estudiantil. Su contraseña sería YC###### (numero estudiantil). En los grados 5-12, el estudiante tuvo la opción de crear su propia contraseña. Después haga clic 'Sign in'

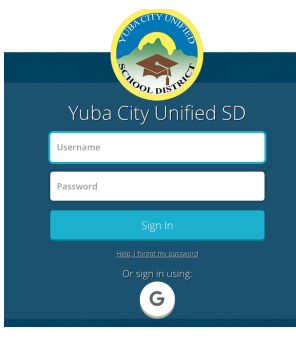

Al ingresar a ClassLink, haga clic en la "aplicación" que usted desea, Recursos Independientes o Google Classroom.

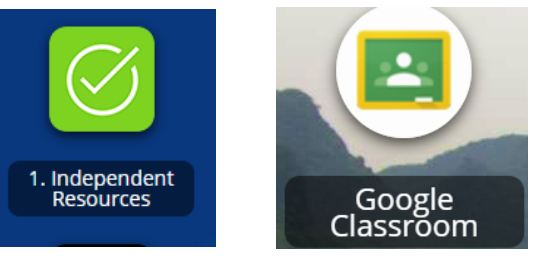

SINGLE SIGN ON

😂 ycusd.org

Si es la primera vez que ingresa a Google Classroom, Google abrirá una caja de diálogo y pedirá un correo electrónico. El correo electrónico del estudiante se establece de la siguiente manera: ######@learn.ycusd.org (#### es el numero estudiantil) La contraseña es la misma que usa para entrar a ClassLink.